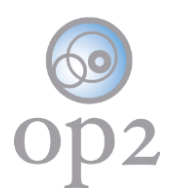

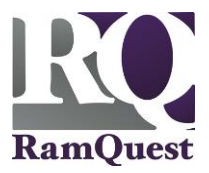

# First Time Setup - Self-Service Password Reset Account

RamQuest has designed a new portal for op2 users that gives you the ability to securely change your password without the need to contact the Support Team. As always, our Support Team will be available to help you with this, and any other tasks and questions related to your op2 account or system. We believe that this feature will both improve your overall op2 experience and get you back to work quicker. Follow the steps below to configure your self-service password reset account.

#### **Requirements**

- **op2** Username
- **op2** Password

Note: If you do not have an op2 login username/password, contact your immediate supervisor.

## Log Into Your MFA Account

- 1.) Navigate to the following location: https://my.op2online.com
- 2.) Enter your op2 username into the Username field.
- 3.) Enter your op2 password into the **Password** field.
- 4.) Click the Sign In button.

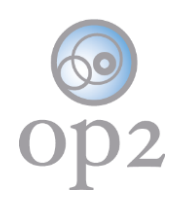

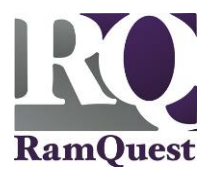

| op2             |                        |  |  |  |
|-----------------|------------------------|--|--|--|
| my op2 manager  |                        |  |  |  |
|                 |                        |  |  |  |
| Sign In         |                        |  |  |  |
|                 | 0                      |  |  |  |
| <b></b>         | 0                      |  |  |  |
| ✓ Remember me   |                        |  |  |  |
| sign in         |                        |  |  |  |
| forgot password | unlock account<br>help |  |  |  |

## **Establish the Multifactor Authentication**

1.) Click the **Setup** button associated with your chosen multifactor authentication method.

Note: One multifactor authentication option is required. Two or more are recommended.

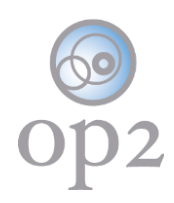

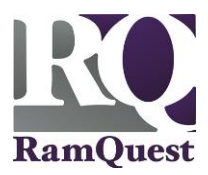

| op2                                                                                                    |                                                                                              |  |  |  |
|----------------------------------------------------------------------------------------------------|----------------------------------------------------------------------------------------------|--|--|--|
| my op2 manager                                                                                                    |                                                                                              |  |  |  |
|                                                                                                    |                                                                                              |  |  |  |
| Set up multifactor authentication                                                                                                 |                                                                                              |  |  |  |
| Your company requires multifactor authentication<br>to add an additional layer of security when signing<br>into your Okta account |                                                                                              |  |  |  |
| ٢                                                                                                    | Okta Verify<br>Use a push notification sent to the mobile<br>app.<br>setup                   |  |  |  |
| 945                                                                                                    | SMS Authentication<br>Enter a single-use code sent to your<br>mobile phone.<br>setup         |  |  |  |
| ٩                                                                                                    | Voice Call Authentication<br>Use a phone to authenticate by following<br>voice instructions. |  |  |  |
| ¢                                                                                                    | Google Authenticator<br>Enter single-use code from the mobile<br>app.<br>setup               |  |  |  |

- 2.) Follow the on-screen prompts to complete the process.
- 3.) Click the **Finish** button.

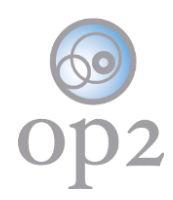

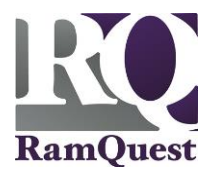

| Enrolled factors            |                                                                                                    |  |  |  |
|-----------------------------|----------------------------------------------------------------------------------------------------|--|--|--|
| <b>500</b>                  | SMS Authentication                                                                                    |  |  |  |
| Additional optional factors |                                                                                                    |  |  |  |
| ٢                           | Okta Verify<br>Use a push notification sent to the mobile<br>app.<br>setup                            |  |  |  |
| ٩                           | Voice Call Authentication<br>Use a phone to authenticate by following<br>voice instructions.<br>setup |  |  |  |
| C                           | Google Authenticator<br>Enter single-use code from the mobile<br>app.<br>setup                        |  |  |  |
| finish                      |                                                                                                    |  |  |  |

### Choose a Password Recovery Question\Answer

1.) Choose a security question from the **Choose a password recovery question** drop-down list.

2.) Enter the correct answer to the question into the **Answer** field.

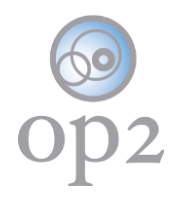

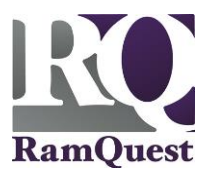

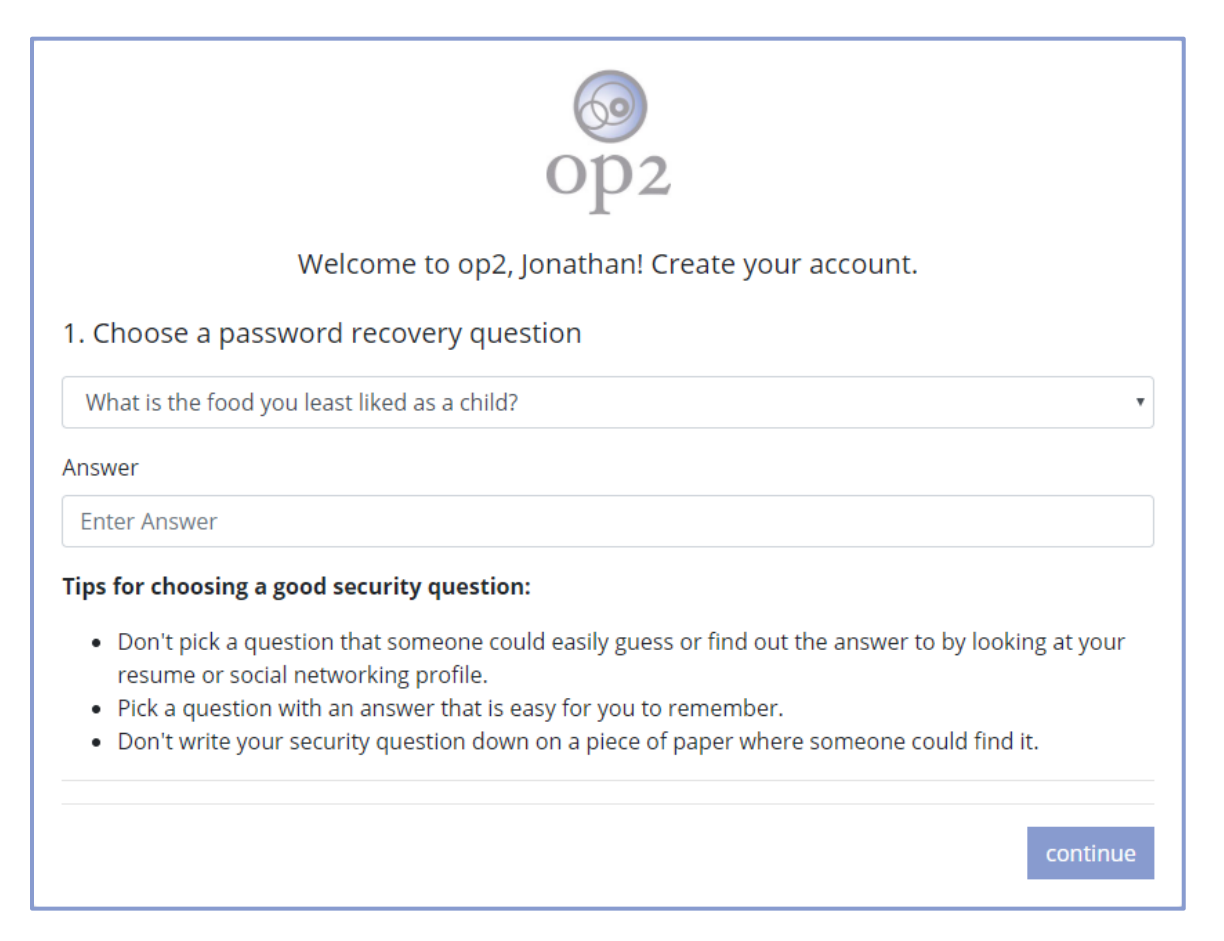

## **Provide a Secondary Email Address**

1.) Enter a secondary email address into the secondary email address field.

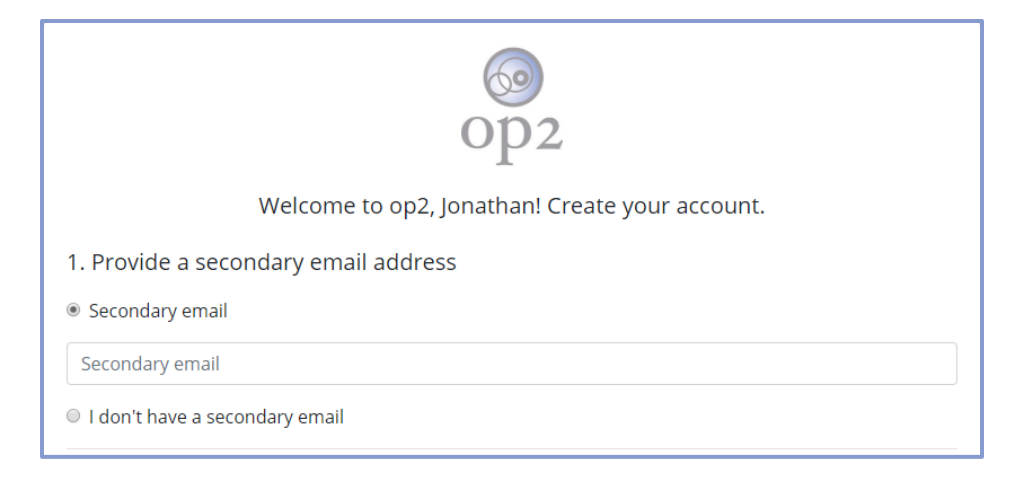

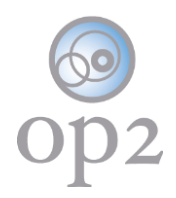

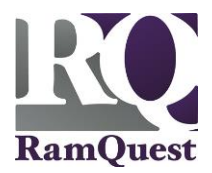

**Note:** A secondary email address is not required but is highly recommended. If you do not have a secondary email address, click the **I don't have a secondary email** radio button.

## Select a Security Image

1.) Select a security image from the available images.

| 2. Choose a security image                                                                           |  |          |                   |  |  |
|----------------------------------------------------------------------------------------------------|--|----------|-------------------|--|--|
| Your security image gives you additional assurance that you are not logging in to a fraudulent site. |  |          |                   |  |  |
|                                                                                                    |  |          |                   |  |  |
| op2                                                                                                  |  |          |                   |  |  |
|                                                                                                    |  | RamQuest |                   |  |  |
|                                                                                                    |  |          | create my account |  |  |

#### **Click the Create My Account Button**

#### 1.) Click the Create My Account button.

create my account